## Oスクリーンショット画面を表示する方法について

① 香川県公式防災LINEアカウントのメニュー画面に表示される「ショップカード」 をタップする。

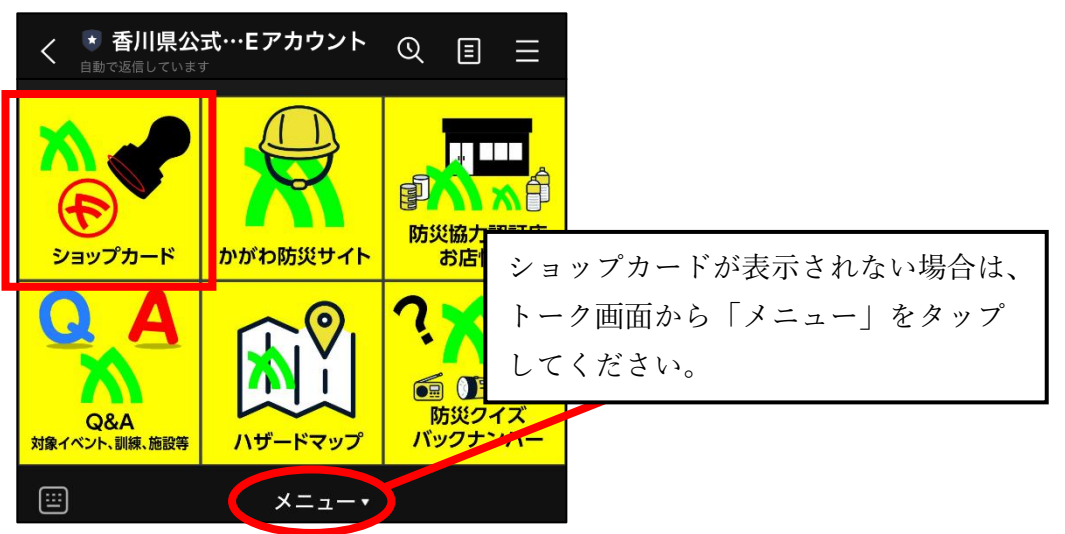

② ショップカードの画面における「達成済み・有効期限切れのカードを見る」を タップする。

|   | ショッ                 | プカード         | :  | ×  |
|---|---------------------|--------------|----|----|
| 2 | かがれ<br>防災意識向上       | り県民。<br>ジロジェ | Øþ | R. |
|   | 香川県公式防災             | LINEアカウ:     | ット |    |
| - |                     |              |    | _  |
| E | ➡<br>→ 達成済み・有効期限切れの | カードを見る       |    | >  |
|   |                     |              |    |    |

③ 下記の画面が表示されますので、スクリーンショットを取得し、特典申込時に画 像を添付してください。

なお、スクリーンショットの方法については、お使いの機器によって異なります。 ご不明な場合は、ご利用端末の取扱説明書や公式サイトをご確認ください。

| <   | 達成済み・有効期限切れのカ                | リード    | X |
|-----|------------------------------|--------|---|
| カード | 2                            |        |   |
|     | <b>2枚目</b><br>↓ 2025.06.16達成 | 50スタンプ |   |
| E   | <b>1枚目</b><br>2025.06.16達成   | 50スタンプ |   |